## **TEAM APP**

1 - Go to the APP Store - DOWNLOAD - the "Stack Team App" (Blue background with a Red "T")

2 - CREATE an account

3 - SEARCH FOR AN EXISTING APP - "Maverick Football" (first selection)

4 - BECOME A MEMBER OF THIS TEAM APP- choose the appropriate group (player or parent)

5 - ACCESS REQUEST MESSAGE - "players name"

6 - AGREE TO PROVIDE MY MEMBERSHIP DETAILS BELOW TO MAVERICK FOOTBALL - turn on

- 7 ADD YOUR PHONE NUMBER
- 8 SEND

If you have any questions or issues - please email Coach Pfeifer bpfeifer@usd266.com